## Suche in der EZB direkt

Der Link zur EZB befindet sich auf der Bibliothekshomepage unter "Literatursuche" unterhalb der "weiterführenden Links":

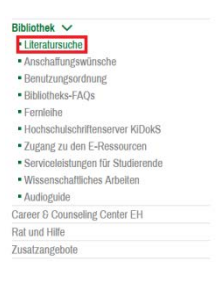

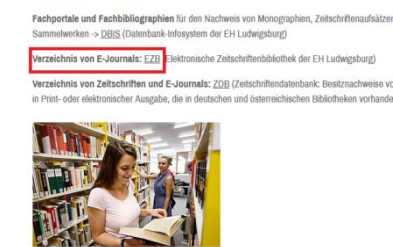

Hier finden Sie alle E-Journals aus allen Fachgebieten, auch solche, die nicht im Zentralkatalog nachgewiesen sind. Suchen Sie im Suchfeld nach dem Titel der Zeitschrift (nicht nach Aufsätzen).

### Kontakt

Bei Fragen wenden Sie sich gerne an das Bibliotheksteam: <u>bibliothek@eh-ludwigsburg.de</u> Tel. 07141 9745-303

Montag bis Freitag: 8:30-18:00 Uhr

#### Adresse

Evangelische Hochschule Ludwigsburg Bibliothek Doris Bastian Paulusweg 6 71638 Ludwigsburg www.eh-ludwigsburg.de

Schränken Sie auf für Sie zugängliche Zeitschriften ein, indem Sie nur die grüne und gelbe Ampel anhaken.

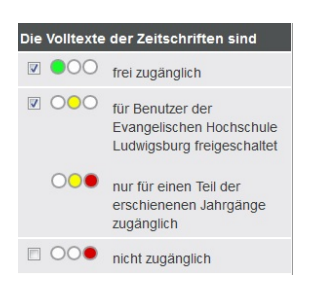

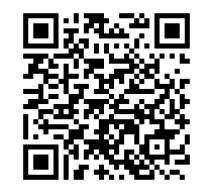

 $\rightarrow$  direkt zur Suche in der EZB

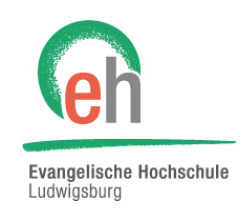

Hochschule für Soziale Arbeit, Diakonie und Religionspädagogik Staatlich anerkannte Fachhochschule der Evangelischen Landeskirche in Württemberg

# Mit 3 Klicks zum E-Journal

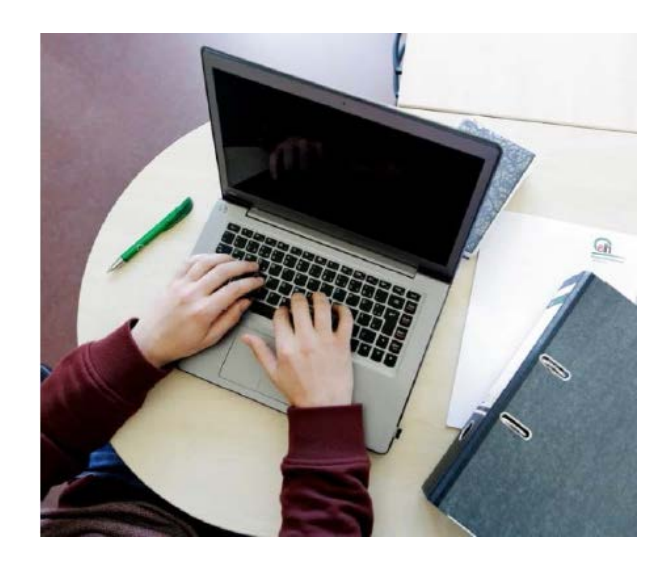

E-Journals in der Evangelischen Hochschule Ludwigsburg Die Bibliothek bietet Zugriff auf über 65.000 E-Journals in den unterschiedlichsten Fachrichtungen. Diese sind in der "Elektronischen Zeitschriftenbibliothek" (EZB) verzeichnet. Einige davon sind auch im Zentralkatalog verzeichnet, allerdings ist eine vollständige Suche nach elektronischen Zeitschriften nur in der EZB möglich.

## Wie finden Sie E-Journals?

Im Zentralkatalog finden Sie Zeitschriften, auch in elektronischer Version, am schnellsten, wenn Sie "nur Zeitschriften/ Serien/Datenbanken" anhaken (direkt unterhalb des Suchfelds). In der Trefferliste werden E-Journals mit dem Hinweis "[Elektronische Ressource]" hinter dem Titel gekennzeichnet.

| EVANGELISCHE LANDESKIRCHE<br>IN WORTTEMBERG | Souther that before the table to the table to the table to the table table table to the table table tab |  |  |  |
|---------------------------------------------|----------------------------------------------------------------------------------------------------|--|--|--|
|                                             | Suchaeschichte /Krz Str. / Besitznachweis(e)                                                                                                    |  |  |  |
| Rechercheverlauf<br>löschen                 | 1-2 von 2 - Thre Aktion: gefitert suchen (und) (Suche über alles (ALL)) wege zum menschen   Eitereinstellungen (1)<br>versenndete Biblichledersversehb Ext Michael underschung (29.3). Listehe in allen                                                                                                    |  |  |  |
| Speichern/<br>Druckansicht                  | Verifierte euclide endeutressausmann. Ex. noutschure Learningsoung (k. 3)   Soute in alless<br>siehe auch Suche über alles (ALL): hellendes   montsschrift   seilsanze                                                                                                    |  |  |  |
| Aufsatzbestellung                           | Wege zum Menschen : Monatsschrift für Seelsorge und Beratung, heilendes und soziales Handelt [Elektronische Ressource] Göttingen : Vandenhoeck & Ruprecht, Nachgewiesen 54,2002 -                                                                                                    |  |  |  |
| Benutzerkonto                               | Unk zum Volltext: http://www.bibliothek.wii-regensturg.de/ezeit/24021218/biblid=LK285<br>Link zum Volltext: http://www.bibliothek.wii-regensturg.de/ezeit/224021218/biblid=EHLB                                                                                                    |  |  |  |
| Bibelstellensuche                           | Göttingen : Vandenhoeck & Ruprecht, 6.1954 -                                                                                                    |  |  |  |

Klicken Sie auf den Titel des E-Journals und scrollen Sie ganz herunter, um zum Volltext zu kommen.

| ี 🔨 🚯 An der Land   | eskirchlichen Zentralbibliothek zugängliche Online- und Printausgaben dieser Zeitschrift (JOP) 🔤                                           |  |  |
|---------------------|----------------------------------------------------------------------------------------------------|--|--|
| udwigsburg, Bibliot | hek der Evangelischen Hochschule Ludwigsburg <rt 3=""></rt>                                                                                |  |  |
| Vachgewiesen in:    | <rt 3=""> Ludwigsburg, Bibliothek der Evangelischen Hochschule Ludwigsburg<br/>Paulusweg 6, 71638 Ludwigsburg, Tel.: (07141) 9745-303</rt> |  |  |
| Entleihbarkeit:     | Elektronische Ressource, siehe Link                                                                                                    |  |  |
| /olltext/Image:     | http://www.bibliothek.uni-regensburg.de/ezeit/?24021218bibid=EHLB, EZB                                                                     |  |  |
| Instand             | 59.2007 -                                                                                                    |  |  |

Achten Sie dabei unbedingt auf den Hinweis "Nachgewiesen in: Ludwigsburg, Bibliothek der EH". Nur diese E-Journals sind für Sie zugänglich. Um zum Volltext zu gelangen, klicken Sie auf den Link neben "Volltext/Image" (im Beispiel rot umrandet).

Dieser Link führt zu der Elektronischen Zeitschriftenbibliothek EZB. Hier sehen Sie z.B. für welchen Zeitraum diese Zeitschrift online verfügbar ist (im Beispiel ab Jahrgang 59 von 2007, Heft 1):

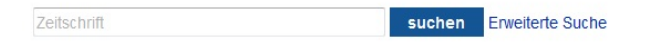

OOO Wege zum Menschen : Zeitschrift für Seelsorge und

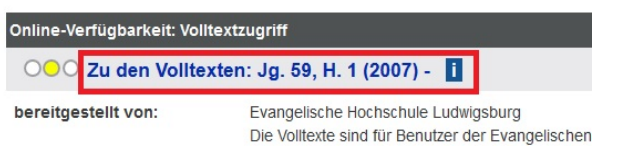

Klicken Sie nun auf den Link "Zu den Volltexten".

Bei manchen Zeitschriften müssen Sie sich authentifizieren:

|              | Anmelden |       |
|--------------|----------|-------|
| Benutzername |          |       |
| Kennwort     |          |       |
|              |          | ⊗ Meh |
|              | Anmelden |       |
|              | 2        |       |

Geben Sie hier die Nummer unterhalb des Strichcodes auf Ihrem Studierendenausweis in folgendem Format ein: axxxxxxb. Sofern Sie das Passwort nie geändert haben, ist es Ihr Geburtsdatum (TTMMJJ).

Nun können Sie einzelne Aufsätze des E-Journals lesen, speichern oder ausdrucken.